## プリンターの状態をコンピューターから確認 する [SPEEDIA マネージャー] [SPEEDIA Web Monitor]

コンピューターからプリンターの状態を確認するには2通りの方法があります。

- ・SPEEDIAマネージャーを使用する
- ・SPEEDIA Web Monitorを使用する

## 「SPEEDIA マネージャー」を使用する

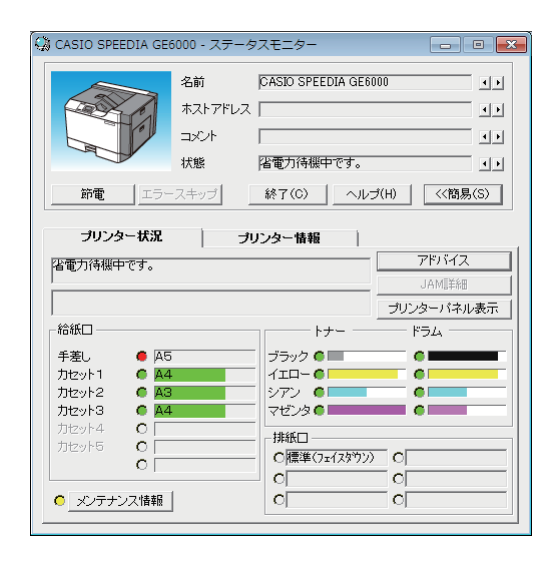

「SPEEDIA マネージャー」では、監視対象として登録した プリンターの状態をリアルタイムで表示することができま す。エラー発生時には「ステータスモニター」を起動し、 状態を通知することもできます。

SPEEDIA マネージャーの詳細は、「SPEEDIA マネージャ ーマニュアル」を参照してください。

確認するプリンターが、監視対象としてコンピューターに 登録されている必要があります。

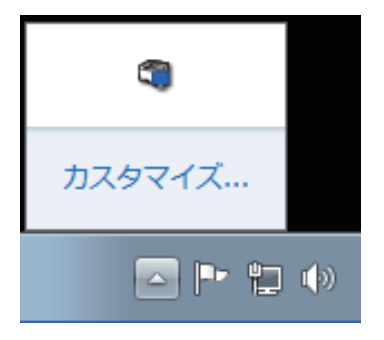

 SPEEDIA マネージャーがインストールされたコンピュー ターを起動すると、SPEEDIA マネージャーが自動的に起動 されます。

タスクトレイに SPEEDIA マネージャーアイコンが表示されます。

Windows 7/8/8.1/10 では、初期状態ではタスクトレイが非表示に設定されています。タスクバーの (隠れているインジケーターを表示します)ボタンをクリックすると表示されます。

**2.** タスクトレイの SPEEDIA マネージャーアイコンをダブルク リックします。

SPEEDIA マネージャーの画面(管理ウィンドウ)が表示されます。

| 🜍 SPEEDIAマネージャー       |                          |                |                | _      |            |
|-----------------------|--------------------------|----------------|----------------|--------|------------|
| ファイル(F) 編集(E) 表示(V) シ | ′−ル(T) ヘルプ(H)            |                |                |        |            |
| 🚺 🔍 🖾 🗐 🖾 📰 🗳 🏪 1     | 5 H 🗐 🗇                  |                |                |        |            |
| SPEEDIA               | プリンター名                   | 状態             | モデル            | 機種     | ポート名       |
| SPEEDIAマネージャー 管理ウィン   | 🙆 🗐 CASIO SPEEDIA GE5000 | 省電力待機中         | CASIO SPEE     | GE5000 | USB001     |
| ドウは、プリンターフォルダー情報      | Q 🧐 CASIO SPEEDIA GE6000 | 省電力待機中         | CASIO SPEE     | GE6000 | CP800FFF   |
| に加えて、プリンターのステータス      | 💼 😸 CASIO 簡単エコ印刷         | 準備完了           | CASIO ECO      |        | CASIO Virt |
| 1月41012132351110359。  |                          |                |                |        |            |
|                       | コンピュー<br>対象プリン           | ターにイン<br>ターが表示 | ストールさ<br>されます。 | れている   |            |
|                       | •                        |                |                |        | ,          |

**3.**メニューバーの「ツール」-「環境設定」-「ユーザー設定」 を選択します。

| 🕄 SPEEDIAマネージャー               |                            |            |            |    | × |
|-------------------------------|----------------------------|------------|------------|----|---|
| ファイル(F) 編集(E) 表示(V) 💽         | ソール(T) ヘルプ(H)              |            |            |    |   |
| 1 Q Q E E E Q P               | プリンターオプション(S)              |            |            |    |   |
| SPEEDIA                       | 環境設定(E) ▶                  | ユーザー設定(U)  | -          | 機種 |   |
| SPEEDIAマネージャー 管理ウィン           | カスタム設定(C)                  | システム設定(S)  | SPEE       |    |   |
| ドウは、プリンターフォルダー情               | エコログ集計ツール                  | 応答なし オフライン | CASIO SPEE |    |   |
| に加えて、プリンターのステータ」、<br>情報を表示します | 😫 📾 CASIO SPEEDIA GE6000   | モニター停止中    | CASIO SPEE |    |   |
| 同和バビルバレームター                   | 🛃 🛗 CASIO SPEEDIA GE6000-Y | モニターできません  | CASIO SPEE |    |   |
|                               | 🛃 🖶 CASIO SPEEDIA N3600    | 応答なし オフライン | CASIO SPEE |    |   |
|                               | 💼 🖶 CASIO 簡単エコ印刷           | 準備完了       | CASIO ECO  |    |   |
|                               | ٠                          |            |            |    | • |
| ユーザーごとの環境設定を行います。             |                            |            |            |    |   |
|                               |                            |            |            |    |   |

## 「SPEEDIA Web Monitor」を使用する

| GAGIO                                                                                       |                                                                                                    | SPEEDI                                                                                                    |
|---------------------------------------------------------------------------------------------|----------------------------------------------------------------------------------------------------|----------------------------------------------------------------------------------------------------|
|                                                                                             | 横種名                                                                                                    | GE6000                                                                                                    |
|                                                                                             | RIP/1-9a9                                                                                                    | A1S-15102910/G2                                                                                                    |
|                                                                                             | HWバージョン                                                                                                    | 3326-6121-0.130108                                                                                                    |
| Co.                                                                                         | マシン名                                                                                                    | CP                                                                                                    |
| - In - In                                                                                   | シリアルNO.                                                                                                    | 609000                                                                                                    |
|                                                                                             | 1連絡先                                                                                                    |                                                                                                    |
| ネットワーク情報を表示する                                                                               | 1111111111111111111111111111111111111                                                                                                    |                                                                                                    |
| カウンター情報を表示する                                                                                |                                                                                                    |                                                                                                    |
| ブリンター設定参照・変更                                                                                | パネル表示                                                                                                    | 省電力待機中                                                                                                    |
|                                                                                             | パネルランプ                                                                                                    | 印刷可 データ アラーム 前電                                                                                                    |
| 位置確認                                                                                        | 957                                                                                                    | 変消                                                                                                    |
| 位置確認                                                                                        | <u>7</u> 87                                                                                                    | 吃為 《松器抽除印刷》 (1000)                                                                                                    |
| 位置曜2<br>范重2.7ジュール活表示する<br>総新日                                                               | ý <sub>b</sub> y.                                                                                                    | 1234 (根語14時20日) (435<br>(145)<br>(145)<br>( |
| (加濃端2)<br>前度2.7ジュール考表示する<br>新度2.7ジュール考表示する<br>手差し A5                                        | ्रे 37                                                                                                    |                                                                                                    |
| 位濃曜2<br>範度2クジュールを表示する<br>登録2<br>手髪し A5<br>力に少に1 A4<br>47                                    | ジョブ<br>ジョブ<br>ブラッ<br>ンアン                                                                                                    |                                                                                                    |
| 位置解認<br>前位2万ジュールを表示する<br>新位2万ジュールを表示する<br>を話し<br>手想し A5<br>力セット1 A4<br>力セット2 A3<br>カセット2 A3 | ジョオ<br>デージテン<br>マセン<br>マセン                                                                                                    |                                                                                                    |
| <u> 位</u> 法報記                                                                               | フロン<br>フロン<br>フロン<br>フロン<br>フロン<br>フロン<br>フロン<br>フロン                                                                                                    |                                                                                                    |
| <u>()</u> () () () () () () () () () () () () ()                                            | フロオ<br>「<br>フラッ<br>フラッ<br>マモン<br>イエロ<br>廃けオ                                                                                                    |                                                                                                    |
| <u>(加速</u> 構建)                                                                              | クスオ<br>ア<br>フラッ<br>シアン<br>マゼロ<br>風ナ                                                                                                    |                                                                                                    |
| <u>()</u> 法報記                                                                               | 945<br>                                                                                                    |                                                                                                    |
| <u>(加速報ビ</u>                                                                                | 955<br>(四日<br>ブラッ<br>シアン<br>マビ<br>な正<br>夏発<br>総石<br>(四日<br>夏夏<br>(四日<br>(四日<br>)<br>(四日<br>)<br>(<br>)<br>(四日<br>)<br>(四日<br>)<br>(四日<br>)<br>(四日<br>)<br>(四日<br>)<br>(<br>)<br>(四日<br>)<br>(<br>) |                                                                                                    |
| <u>(加速</u> 健定)                                                                              | 355<br>「<br>ブラッ<br>シン<br>マセロ<br>廃<br>日<br>夏夏<br>夏夏                                                                                                    |                                                                                                    |

CASIO SPEEDIA Web Monitor では、お手元のコンピュータ 一の Web ブラウザー上にプリンターの状態を表示できます。

給紙口、トナーカートリッジ、ドラムユニットの状態をコンピ ューター上で確認できます。また、必要に応じて設定メニュ ーの内容を変更することもできます。

- ・ プリンターの状態や操作パネル表示の確認
- 印刷 JOB の取消し
- ・ 節電機能の ON/OFF
- 各種セルフ印刷
- インターフェース設定
- ・操作パネル設定
- ・ドライバー連動機能
- ・アクセス権限設定 など

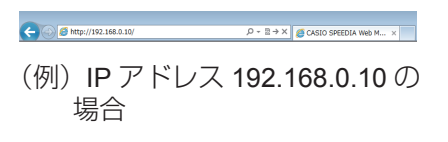

- **1.**Web ブラウザーを起動します。
- 2. アドレス欄にプリンターの IP アドレスを入力します。

プリンターに接続され、プリンター情報表示ページが表示さ れます。

- 3.「プリンター設定参照・変更」ボタンをクリックします。

プリンター設定参照ページが表示されます。